## Configuration WiFi Windows Seven

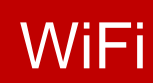

Haute Ecole d'Ingénierie et de Gestion

du Canton de Vaud

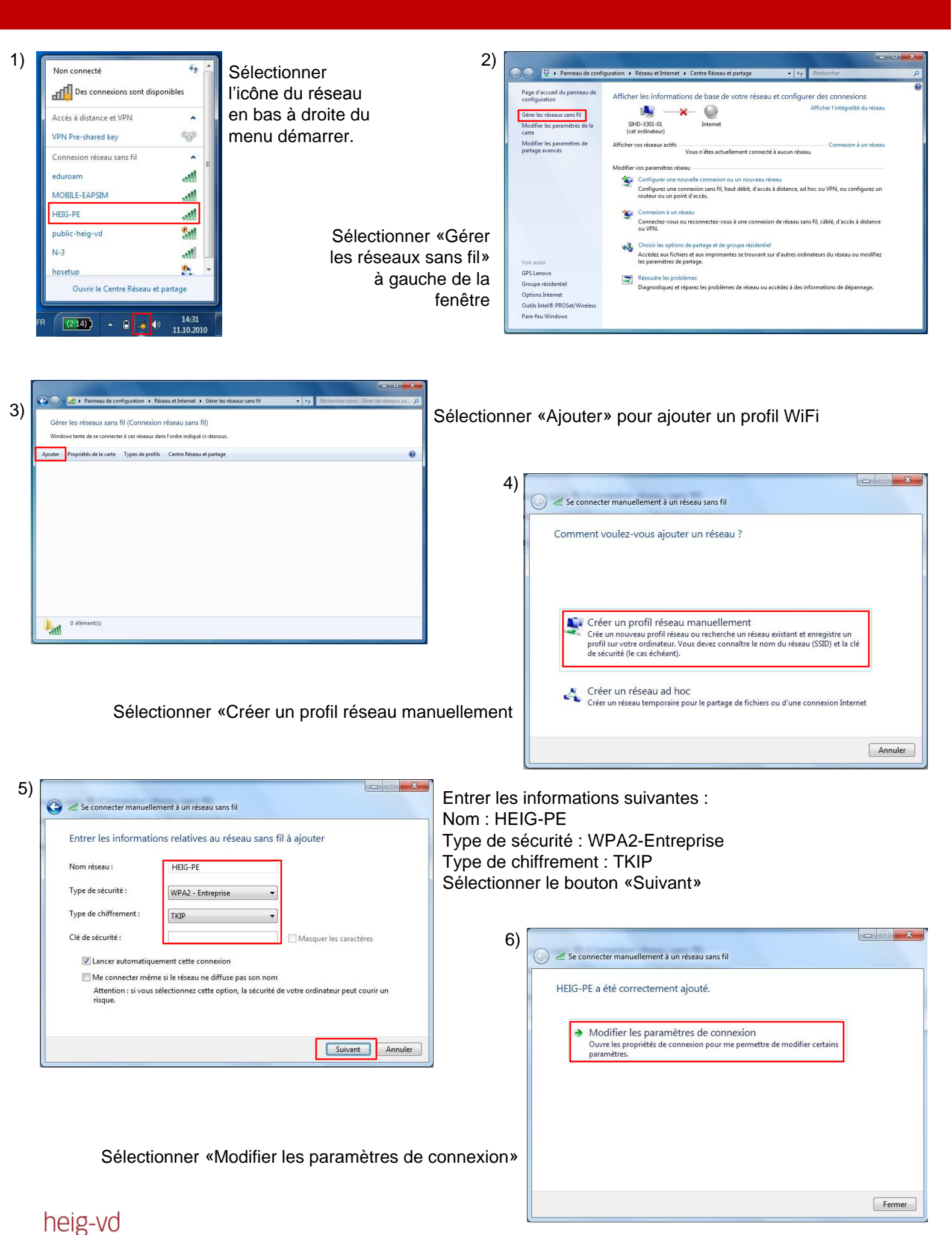

## Configuration WiFi Windows Seven

## WiFi

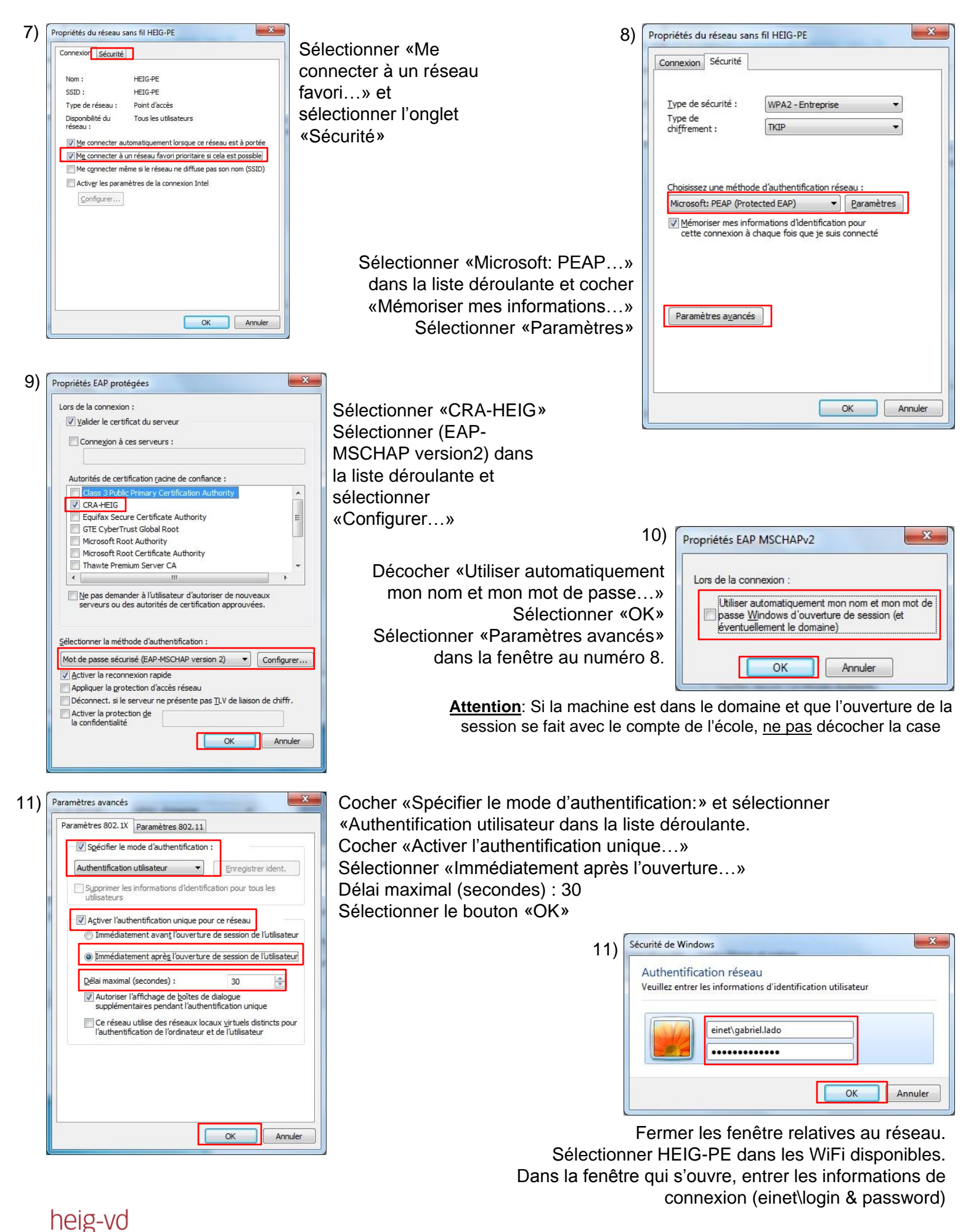